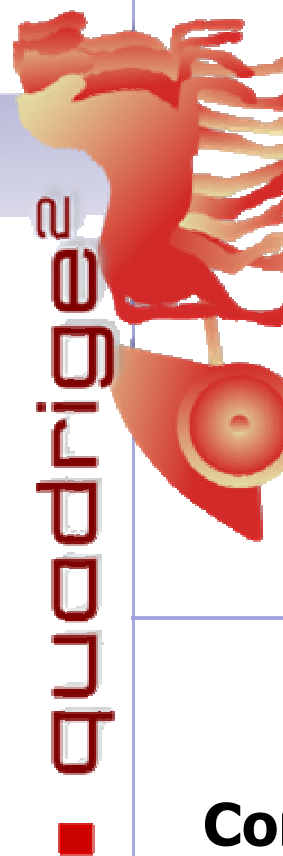

**Quadrige<sup>2</sup>** - Référentiel National de gestion des données de la surveillance littorale

FABRI Marie-Claire

Août 2013 Documentation RST.ODE / LER-PAC / 13-16

# Consignes de saisie Quadrige<sup>2</sup> -Echantillonneurs Passifs

# Programme CHIMIE\_ECHPASS\_DGT

Stratégie DGT\_Campagne\_Med\_DCE

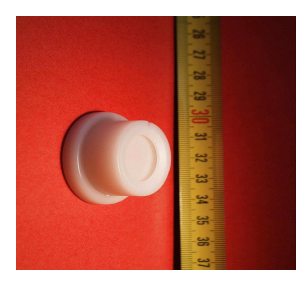

*DGT* (*Diffuse Gradient in Thin film*) Suivi des contaminants chimiques dans l'eau Composés **métalliques** 

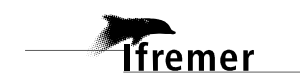

# Fiche documentaire

| <ul> <li>Numéro d'identification du rapport : RST.</li> <li>Diffusion : libre : ☑ restreinte : □ i</li> <li>Validé par : M-C Fabri</li> <li>Adresse électronique : Marie.Claire.Fabri@ifren</li> <li>Titre de l'article : Consignes de saisie Quadri</li> </ul> | ODE / LER-PAC / 13-16       date de publication : 08/2013         interdite : □       nombre de pages : 11         bibliographie :       illustration(s) :         inge² - Echantillonneurs passifs - DGT |
|----------------------------------------------------------------------------------------------------|----------------------------------------------------------------------------------------------------|
| Rapport interméd                                                                                                    | iaire □ Rapport définitif ☑                                                                                                    |
| Auteur(s) principal(aux) :<br>FABRI Marie-Claire                                                                                                    | Organisme / Direction / Service, laboratoire<br>ODE / LER PAC                                                                                                    |
| Encadrement(s) :                                                                                                    |                                                                                                    |
| Cadre de la recherche :                                                                                                    |                                                                                                    |
| Destinataire : Tout public                                                                                                    |                                                                                                    |
| <b>Résumé</b><br>Manuel utilisateur pour la saisie des dor<br>chimie dans l'eau par échantillonneurs passif<br>dans le cadre de la DCE (Directive Cadre sur l'I                                                                                                 | nnées la base Quadrige² concernant les analyses de<br>s, en Méditerranée. Les données ont été acquises<br>Eau).                                                                                           |
| Abstract                                                                                                    |                                                                                                    |
| Mots-clés<br>Quadrige <sup>2</sup> , Chimie dans l'eau, DCE, échantillon<br>Words keys                                                                                                    | neurs passifs DGT, métaux                                                                                                    |

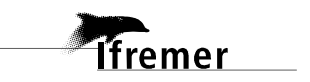

### **TABLE DES MATIERES**

| Fiche | documentaire                                            | 2  |
|-------|---------------------------------------------------------|----|
| 1.    | Préambule                                               | 4  |
| 2.    | Saisie des Données dans la stratégie DGT - Med          | 5  |
| 2.1.  | Création d'un « Filtre de Passages »                    | 6  |
| 2.2.  | Création d'un Passage                                   | 7  |
| 2.3.  | Saisie des informations sur le passage                  | 7  |
| 2.4.  | Saisie des informations sur le prélèvement              | 8  |
| 2.5.  | Saisie des données sur l'échantillon                    | 9  |
| 3.    | Créer son contexte pour le programme CHIMIE_ECHPASS_DGT | 10 |

# 1. Préambule

Au titre de la DCE, les données de surveillance des masses d'eaux méditerranéennes doivent être intégrées à Quadrige. L'Ifremer (laboratoire LER-PAC et BE) et l'Agence de l'Eau Rhône Méditerranée & Corse sont responsables de ce suivi, et utilisent la technique des échantillonneurs passifs pour travailler, technique qui couvre à la fois la méthodologie d'acquisition de données mais aussi le calcul de l'indicateur DCE correspondant.

Contacts :

- Jean-Louis Gonzalez Ifremer RBE-BE-Labo des Contaminants Métalliques 04-94-30-48-56
- Dominique Munaron Ifremer LER-LAbo Environnement Ressources 04-99-57-32-80

Le programme CHIMIE\_ECHPASS\_DGT a été créé dans Quadrige<sup>2</sup> en été 2013 pour permettre le commencement de la saisie des données.

Le programme CHIMIE\_ECHPASS\_DGT est composé d'une seule stratégie en Méditerranée, entre autres :

• Stratégie DGT\_Campagne\_Med\_DCE

La saisie des meta-données et des données est effectuée par le menu Saisies.

| Q <sup>®</sup> Qua | drige²  | (PDG-DOP  | -LER-L                       | ERPAC / M                                                  | arie-Claire                | FABRI / CONT   | TEXT_POSIDO) |
|--------------------|---------|-----------|------------------------------|------------------------------------------------------------|----------------------------|----------------|--------------|
| Fichier            | Edition | Affichage | Saisies                      | Extraction                                                 | Qualification              | Administration | ?            |
|                    |         |           | Camp<br>Evén<br>Pass<br>Popu | oagnes/Sortie<br>ements<br>ages/Prélève<br>lations Initial | es<br>ments/Echantil<br>es | lons           |              |

Pour les échantillonneurs passifs, qui sont posés à une certaine date puis récupéré à une autre, on saisira uniquement le passage qui concerne la récupération en cliquant sur Passages/Prélèvements/Echantillons.

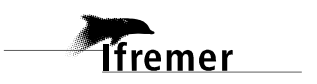

# 2. Saisie des Données dans la stratégie DGT - Med

Dans la base Quadrige l'arborescence des données est organisée en PASSAGES / PRELEVEMENTS / ECHANTILLONS qui suivent automatiquement une stratégie en fonction de leur date de déroulement et de leur programme de rattachement.

Les PASSAGES / PRELEVEMENTS / ECHANTILLONS de la stratégie "DGT \_ Campagne Med DCE" sont organisés comme suit :

#### PASSAGES

Sur chaque lieu de surveillance il y a eu une visite dans l'année (en fait une pose puis une récupération du DGT quelques jours après). Ces visites sont des **passages** en langage Quadrige.

La date du passage de la récupération est la seule qui sera notée dans Quadrige<sup>2</sup> (on ne saisira pas la date de pose) :

• la **date de récupération** du DGT = date du passage

#### **PRELEVEMENTS**

Lors de la pose et lors de la récupération du DGT, les valeurs de température et de salinité de l'eau sont notées. On saisira:

- la **durée** d'immersion du DGT,
- la température de l'eau lors de la récupération,
- la salinité de l'eau lors de la récupération.

*Note* : Pour distinguer les DGT qui sont posés sur le même lieu mais à des profondeurs différentes, on fera la distinction au niveau du prélèvement, dans le champ 'Niveau'.

Par exemple sur Cassidaigne les DGT ont été posés

- soit au fond (on choisira 'Fond -1m')
- soit 50 mètres au dessus du fond (on choisira (Fond -50m)

#### **ECHANTILLONS**

• Les **résultats des analyses chimiques** réalisées sur les DGT sont saisis dans les résultats de l'échantillon.

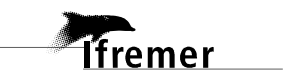

### 2.1. Création d'un « Filtre de Passages »

Afin de restreindre la liste des passages affichés aux seuls passages qui concernent le programme CHIMIE\_ECHPASS\_DGT il faut que l'utilisateur crée / affiche un filtre de passages.

1-Afficher les passages en cliquant sur le menu : Saisies / passages/prélèvements/échantillons.

2-Cliquer sur l'icône entonnoir.

| Q <sup>®</sup> Qua | adrige²   | (PDG-DOP    | -LER-L     | ERPAC / M  | arie-Claire   | FABRI / CONT   | EXT_POSIDO) |
|--------------------|-----------|-------------|------------|------------|---------------|----------------|-------------|
| Fichier            | Edition   | Affichage   | Saisies    | Extraction | Qualification | Administration | ?           |
| 👖 Pa               | assages/P | rélèvements | ;/Echantil | lons 🗙 📕   | <b>`</b>      |                |             |
| <b>Ģ</b> -         | · •       | + • X       | -          | • 🦨 ( "    | r - Q - 1     | 5 - Ë          |             |
| Pas                | sages     | /Prélèv     | ement      | ts/Echa    | Filtrer       |                |             |

| Passages/Prélèvements/ 🍟 Fitre Passages 😫 📟 🗖               | POSIDO_Passages ×                     |                                     |                                                                      |  |  |  |  |  |  |  |  |
|-------------------------------------------------------------|---------------------------------------|-------------------------------------|----------------------------------------------------------------------|--|--|--|--|--|--|--|--|
| g · • · × 🗛 · 🦾 🗐                                           | 6 🗸 🖌 🖥 👗                             |                                     |                                                                      |  |  |  |  |  |  |  |  |
| iltre Passages                                              | Filtre attributaire                   |                                     |                                                                      |  |  |  |  |  |  |  |  |
| techercher                                                  | Nam du Hore: POSIDO_Passages          |                                     |                                                                      |  |  |  |  |  |  |  |  |
| [ ] [ ] [ ] [ ]                                             | Filtre de service 🗍 Filtre par défaut | ØFikre de service □Fikre par défaut |                                                                      |  |  |  |  |  |  |  |  |
| Sur lélément attr                                           | Champs                                | Operateurs                          | Valeurs                                                              |  |  |  |  |  |  |  |  |
| 4 0 / 0 (b)                                                 | Programme                             |                                     | POSIDONIES - Suivi des herbiers de Posidonies                        |  |  |  |  |  |  |  |  |
|                                                             | Code programme                        |                                     |                                                                      |  |  |  |  |  |  |  |  |
| A DCE / CO                                                  | Leu                                   |                                     |                                                                      |  |  |  |  |  |  |  |  |
| "& βoc F(CO<br>"& βoc(CO<br>"& βackto<br>"& POSIDO_Passages | Ubellé du lieu                        |                                     |                                                                      |  |  |  |  |  |  |  |  |
|                                                             | Lieu (mnémonique - Ibellé)            |                                     |                                                                      |  |  |  |  |  |  |  |  |
|                                                             | Mnémonique du lieu                    | - 2                                 |                                                                      |  |  |  |  |  |  |  |  |
|                                                             | Campagne                              |                                     |                                                                      |  |  |  |  |  |  |  |  |
|                                                             | Ubellé campagne                       | a) - 20                             | 1                                                                    |  |  |  |  |  |  |  |  |
|                                                             | Campagne (référence SISMER - ibelié)  | F                                   |                                                                      |  |  |  |  |  |  |  |  |
|                                                             | Référence SISMER campagne             | - 3                                 |                                                                      |  |  |  |  |  |  |  |  |
|                                                             | Sortie                                |                                     |                                                                      |  |  |  |  |  |  |  |  |
|                                                             | Libelé sortie                         |                                     | 1                                                                    |  |  |  |  |  |  |  |  |
|                                                             | Mnémorique du passage                 | -                                   |                                                                      |  |  |  |  |  |  |  |  |
|                                                             | Date du passage                       | Compris entre 👻                     | B 21/12/2020                                                         |  |  |  |  |  |  |  |  |
|                                                             | Type de géométrie du passage          | - •                                 |                                                                      |  |  |  |  |  |  |  |  |
|                                                             | Statut                                |                                     | ✓Contrãié    ✓Non-Contrãié    ✓Validé     ✓Bon     ✓Doutres    ✓Faux |  |  |  |  |  |  |  |  |

Seuls les champs oranges sont nécessaires pour la création d'un filtre de passages du programme CHIMIE\_ECHPASS\_ DGT.

**Nom** du filtre (CHIMIE\_ECHPASS\_DGT \_Passages)

Choisir les critères de sélection :

Programme =
« CHIMIE\_ECHPASS\_DGT»

**Dates** du passage comprises entre

01/01/2008 et 31/12/2020

pour l'ensemble du programme. On peut restreindre les dates pour travailler de façon plus ciblée sur une stratégie ou sur une autre.

Enregistrer (disquette), appliquer (coche verte).

Il est déjà créé en filtre se service au LER/PAC, si un utilisateur s'en crée un perso il est possible de le déclarer en filtre par défaut.

La liste des passages/prélèvements/échantillons du programme CHIMIE\_ECHPASS\_DGT s'affiche dans la partie gauche de l'écran.

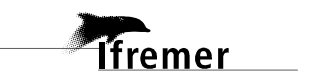

### 2.2. Création d'un Passage

Afficher les passages en cliquant sur le menu : Saisies : Passages/Prélèvements/Echantillons. Créer un nouveau Passage avec le signe +.

### 2.3. Saisie des informations sur le passage

Dans l'onglet "General" du passage, il faudra saisir la date, le lieu de surveillance et la sonde. Les informations sur l'état de la mer pourront être saisies dans le commentaire.

--> SURTOUT, il faut décocher tous les programmes autre que CHIMIE\_ECH\_PASS\_DGT.

| Quadrige* (PDG-ODE-LITTORAL-LERPAC / Manie-Claire<br>chier Edition Affichage Saisies Extraction Qualif                                                               | FABRI / CONTEXT_POSIDO)                                                       |                                                                                                    |                                                                                                    |                                                                                                    | Dans l'onglet                  |
|----------------------------------------------------------------------------------------------------|-------------------------------------------------------------------------------|----------------------------------------------------------------------------------------------------|----------------------------------------------------------------------------------------------------|----------------------------------------------------------------------------------------------------|--------------------------------|
| I Passages/Prélèvements/Echantillons ☆   ─ □                                                                                                    | Main - RECUP / Banyuls-S                                                      | ola - 25/06/2008 - DGT 🛛                                                                                  |                                                                                                    |                                                                                                    | bas) il faut saisir            |
| Passages/Prélèvements/Echantillons                                                                                                    | Senterui                                                                      | DOG ODE LITTORAL LERDA                                                                                    | ~                                                                                                    |                                                                                                    |                                |
| w Pacharchar                                                                                                    | Date:                                                                         | [153] 25/06/2008                                                                                          | Haura                                                                                                    |                                                                                                    | • la <b>date</b>               |
| • Rechercher                                                                                                    | Date:                                                                         |                                                                                                    | Heale.                                                                                                    |                                                                                                    |                                |
| Ok                                                                                                    | Lieu de surveillance :                                                        | Banyuls-Sola                                                                                              |                                                                                                    |                                                                                                    | <ul> <li>le lieu de</li> </ul> |
| Sur l'élément actif                                                                                                    | Date de contrôle :                                                            |                                                                                                    | Date de validation :                                                                                                    |                                                                                                    | curvoillanco                   |
| 4 0 / 0 Þ                                                                                                    | Niveau de qualité :                                                           |                                                                                                    |                                                                                                    | E                                                                                                    | Surveinance                    |
|                                                                                                    | Commentaire de qualification :                                                |                                                                                                    |                                                                                                    |                                                                                                    |                                |
| CHIMIE_ECHPASS_Passages - Aucun regroupement                                                                                                    | Programmer arroriér                                                           |                                                                                                    |                                                                                                    |                                                                                                    | • Le                           |
| Banyuls-Sola - 25/06/2008 - DGT                                                                                                    | - Trogrammes associes                                                         |                                                                                                    |                                                                                                    |                                                                                                    | Mnemonique                     |
| POCIS - JCM                                                                                                    | M L                                                                           | 135-02                                                                                                    |                                                                                                    | 1.0 x0.0 xxxxxxx10 xxxx10                                                                                  |                                |
| <ul> <li>Banyuls-Sola - 15/07/2008 - POCIS</li> <li>Figari-Bruzzi DC - 10/03/2009 - SBSE - JCM</li> </ul>                                                            | Code                                                                          | Libelle                                                                                                   |                                                                                                    | Libelle strategie active                                                                                   | (DGT)                          |
| <ul> <li>Figari-Bruzzi DC - 12/03/2009 - SBSE</li> <li>Cassidaigne Est - 10/07/2012 - Tests JCM</li> <li>** Fond/sonde-S0m - Main</li> <li>** Fond - Main</li> </ul> | CHIMIE_ECHPASS<br>CHIMIE_ECHPASS<br>CHIMIE_ECHPASS<br>CHIMIE_ECHPASS<br>REPHY | DGT Suivi des contaminar<br>POCIS Suivi des contaminar<br>SBSE Suivi des contaminar<br>REPHY Phytoplancto | its chimiques (métaux) par échantillonneurs pas<br>ts chimiques par échantillonneurs passifs POCIS<br>its chimiques par échantillonneurs passifs SBSE<br>n et Physico-Chimie | sifs D DGT - Campagne Med D<br>5 POCIS - Campagne Med<br>SBSE - Campagne Med D<br>Phylind + Hyd8-FI + Nut: |                                |
|                                                                                                    | Mnémonique :                                                                  | DGT                                                                                                    |                                                                                                    |                                                                                                    |                                |
|                                                                                                    | Sonde :                                                                       |                                                                                                    | Unité :                                                                                                    | Mètre                                                                                                    |                                |
|                                                                                                    | Campagne :                                                                    |                                                                                                    |                                                                                                    |                                                                                                    |                                |
|                                                                                                    | Sortie :                                                                      |                                                                                                    |                                                                                                    |                                                                                                    |                                |
|                                                                                                    | Nombre d'individus :                                                          |                                                                                                    |                                                                                                    |                                                                                                    |                                |
|                                                                                                    |                                                                               |                                                                                                    |                                                                                                    |                                                                                                    |                                |
| 1 sur 20 éléments sélectionnés.                                                                                                    | Général Objervations de terrain                                               | Evénements Photos Résultats                                                                               | de mesures Dénombrements Fichiers de mesu                                                                                                    | res                                                                                                    |                                |
|                                                                                                    |                                                                               | and and an and a second                                                                                   |                                                                                                    |                                                                                                    |                                |

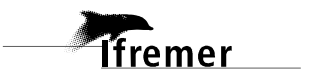

### 2.4. Saisie des informations sur le prélèvement

Créer un prélèvement avec le bouton droit : Ajouter - Prélèvement

| CHIMIE ECHPASS POCIS Passages     | - Auc | un regroupement               | Comme  | care de quaincación .                             |
|-----------------------------------|-------|-------------------------------|--------|---------------------------------------------------|
| Banyule Sola - 15/07/2008 - P     | D.CTC |                               | Progr  | ammes associés                                    |
| Banyuls-Sola - 15/07/2008 - POCIS | +     | Ajouter                       | •      | Passage                                           |
|                                   | ×     | Supprimer                     | Suppr  | Prélèvement                                       |
|                                   |       |                               |        | Echantillon                                       |
|                                   |       | Dupliquer<br>Copier<br>Coller | ,      | CHIMIE_ECHPASS_DGT<br>CHIMIE_ECHPASS_POC<br>REPHY |
|                                   |       | Diar/Déplier                  | Entrés |                                                   |

Certaines informations sont à saisir dans l'onglet "General" du prélèvement.

| chier Edition Affichage Saisies Extraction Qualification                                               | Administration ?     |                    |                               |                                      |                             |                         | Saisir les informations sui   |
|----------------------------------------------------------------------------------------------------|----------------------|--------------------|-------------------------------|--------------------------------------|-----------------------------|-------------------------|-------------------------------|
| *Passages/Prélèvements/Echantillons 🖾 👘 🗖                                                              | Main - RECUP 3       |                    | ٦»                            |                                      |                             | - B                     | le prélèvement:               |
|                                                                                                    | Général              | 2 14 11 1          | J                             |                                      |                             | *                       |                               |
| Passages/Prélèvements/Echantillons                                                                     | Service saisisseur : | PDG-ODE-LITTOR     | AL-LERPAC                     |                                      |                             |                         | - Mnémonique " <b>RFCUP</b> " |
| ▼ Rechercher                                                                                           | Passage :            | Banyuls-Sola - 25/ | 06/2008 - DGT                 |                                      |                             |                         | Minemonique RECOI             |
| Ok                                                                                                    | Date de contrôle :   |                    |                               | Date de validation :                 |                             | Date de qualification : |                               |
| Sur l'élément actif                                                                                    | investi de quante.   |                    |                               |                                      |                             |                         | - Engin : " <b>Main</b> "     |
| 4 0 / 0 Þ                                                                                              | Commentaire de qu    | alification :      |                               |                                      |                             | =E                      |                               |
|                                                                                                    | Programmes ass       | oclés              |                               |                                      |                             |                         | - Préleveur :                 |
| CHIMIE_ECHPASS_Passages - Aucun regroupement                                                           |                      |                    |                               |                                      |                             |                         |                               |
| P Banyuls-Sola - 25/06/2008 - DG1<br>P Main - RECUP                                                    | Code                 |                    | Libellé                       |                                      | Libellé stratégie act       | tive                    |                               |
| <ul> <li>Ranyuls-Sola - 10/07/2008 - POCIS - JCM</li> <li>Banyuls-Sola - 15/07/2008 - POCIS</li> </ul> | CHIMI                | E_ECHPASS_DGT      | Suivi des contaminants chimic | ques (métaux) par échantillonneurs p | assifs DGT DGT - Campagne N | Vied DCE                |                               |
| Figari-Bruzzi DC - 10/03/2009 - SBSE - JCM                                                             |                      |                    |                               |                                      |                             |                         | - Immersion = valeur de       |
| Cassidaigne Est - 10/07/2012 - Tests JCM                                                               | Mnémonique :         | RECUP              |                               |                                      |                             |                         |                               |
| P Fond/sonde-50m - Main<br>P Fond - Main                                                               | Heure :              | A fair             |                               |                                      | Delta UT :                  |                         | l'immersion (différent d      |
|                                                                                                    | Nissau               | 101401             |                               |                                      |                             |                         |                               |
|                                                                                                    | Dratement -          |                    |                               |                                      |                             |                         | la sonde) et son unite        |
|                                                                                                    | A SACH TANKS         |                    |                               |                                      |                             |                         |                               |
|                                                                                                    | Lot:                 |                    | incent in                     |                                      |                             |                         |                               |
|                                                                                                    | Immersion :          | 12                 | Min:                          | Max:                                 |                             | Metre                   |                               |
|                                                                                                    | Nombre d'individus   |                    | Taille des pr                 | elevements :                         | Unité:                      |                         |                               |
|                                                                                                    | Commentaires :       |                    |                               |                                      |                             | -                       |                               |
|                                                                                                    |                      |                    |                               |                                      |                             |                         |                               |

<u>Note</u>: Pour distinguer les DGT qui sont posés sur le même lieu mais à des profondeurs différentes, on fera la distinction au niveau du prélèvement (pour un même passage, deux prélèvements), dans le champ **'Niveau'**.

Par exemple sur Cassidaigne les DGT ont été posés

- soit au fond (on choisira 'Fond -1m')
- soit 50 mètres au dessus du fond (on choisira (Fond -50m)

Les résultats de mesure de la température et de la Salinité sont à saisir dans **l'onglet "Résultats de mesures" du prélèvement.** 

| *Passages/Prelèvements/Echantillons 🛛 👘 🖡                                                                                                    | ✓ * * * * * * * * * * * * * * * * * * *                                                                                                    |                                  |
|----------------------------------------------------------------------------------------------------|----------------------------------------------------------------------------------------------------|----------------------------------|
|                                                                                                    | Résultats de mesures                                                                                                    | Saisir les mesures réalisées lor |
| Passages/Prélèvements/Echantillons                                                                                                    | Mode ligne Mode colonne                                                                                                    | du prólòvement :                 |
| Rechercher                                                                                                    |                                                                                                    | uu preievenient.                 |
| Sur l'élément actif                                                                                                    | Parallel         N° d'induide         Value samérique         Ubité de mesure         Value qualitative         Commentaines sur lu         Value d'incentuule         Ubit.         P4           DAR         107         20         anno subit.         TUB         107         C         107         107         107         107         107         107         107         107         107         107         107         107         107         107         107         107         107         107         107         107         107         107         107         107         107         107         107         107         107         107         107         107         107         107         107         107         107         107         107         107         107         107         107         107         107         107         107         107         107         107         107         107         107         107         107         107         107         107         107         107         107         107         107         107         107         107         107         107         107         107         107         107         107         107         107         1 | - Durée d'immersion              |
| CHINE_ECHPASS_Passages - Aucun regroupement Banyutis-Sola - 23/05/2008 - DGT PMain - RECUP                                                                                                    |                                                                                                    | - Température à la RECUP         |
| Baryub-Sela - 100/2008 - POCE - KAM<br>Baryub-Sela - 510/2008 - POCE 5<br>Figuir Rouzi DC - 100/2009 - 585E - 125A<br>Figuir Rouzi DC - 120/2009 - 585E<br>Cassidaigne Ext - 100/2002 - Tests JCM<br>A <sup>#</sup> Fond - Main<br>A <sup>#</sup> Fond - Main |                                                                                                    | - <b>Salinité</b> à la RECUP     |
|                                                                                                    |                                                                                                    |                                  |
|                                                                                                    | x x                                                                                                    |                                  |
| 1 sur 20 éléments sélectionnés.                                                                                                    | Général* Photos Résultats de mesures* Dénombrements Fichiers de mesures                                                                                                    |                                  |

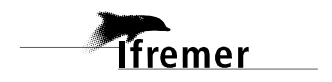

## 2.5. Saisie des données sur l'échantillon

Créer un échantillon avec le **bouton droit** : Ajouter - Echantillon

| 🎢 Main - RECU        | 1   | *****     |       | Deserves    |
|----------------------|-----|-----------|-------|-------------|
| Main - RECUP 10      | -9- | Ajouter   | 2     | Passage     |
| 🖌 Banyuls-Sola - 15  | ×   | Supprimer | Suppr | Prélèvement |
| 🖌 Figari-Bruzzi DC - |     |           |       | Echantillon |
| 🖌 Figari-Bruzzi DC - | 2   | Dupliquer | • 1   |             |
| Cassidaigne Est -    | P   | Copier    | ×     |             |
| 1+ r 1 1.4 -         | 商   | Coller    |       |             |

Certaines informations sont à saisir dans **l'onglet "General" de l'échantillon**.

| C Quadrine <sup>2</sup> (RDG-ODE-UTTORAL-LERDAC / Maria-Claire FARBL/ CC                                     | ONTEXT DOSIDO)                 |                                                                                   |                                       |
|----------------------------------------------------------------------------------------------------|--------------------------------|-----------------------------------------------------------------------------------|---------------------------------------|
| Fichier Edition Affichage Saisles Extraction Qualification                                                   | Administration ?               |                                                                                   |                                       |
| HT Passages/Prélèvements/Echantillons                                                                        | Main - RECUP                   | eau, eau brute - Métaux 🛞 " 🗆                                                     |                                       |
| 1 · · · · × · · · · · · · · · · · ·                                                                          | E H-XEDE                       |                                                                                   | Saisir les informations sur           |
|                                                                                                    | Général                        |                                                                                   |                                       |
| Passages/Prélèvements/Echantillons                                                                           | Service saisisseur :           | PDG-ODE-LITTORAL-LERPAC                                                           | rechantilion :                        |
| * Rechercher                                                                                                 | Passage :                      | Banyuis-Sola - 25/06/2008 - DGT                                                   |                                       |
|                                                                                                    | Prélèvement :                  | Main - RECUP                                                                      | I - Mnémonique "Métaux"               |
| Ok                                                                                                    | Date de contrôle :             | Date de validation : Date de qualification :                                      | · · · · · · · · · · · · · · · · · · · |
| Sur l'élément actif                                                                                          | Niveau de qualité :            |                                                                                   | Support "Massa d'anu                  |
| 4 0 / 0 🕨                                                                                                    |                                | *                                                                                 | - Support Masse d eau,                |
|                                                                                                    | Commentaire de qualification : |                                                                                   | eau brute"                            |
| CHIMIE_ECHPASS_Passages - Aucun regroupement                                                                 |                                |                                                                                   |                                       |
| Banyuls-Sola - 25/06/2008 - DGT                                                                              | Programmes associés            |                                                                                   |                                       |
| A Main - RECUP                                                                                               |                                |                                                                                   |                                       |
| Masse d'eau, eau brute - Metaux * Banyuls-Sola - 10/07/2008 - POCIS - JCM                                    | Code                           | Libellé I libellé stratégie active                                                |                                       |
| Banyuls-Sola - 15/07/2008 - POCIS                                                                            |                                |                                                                                   |                                       |
| Main - RECUP                                                                                                 | CHIMIE_ECHPASS_                | . Suivi des contaminants chimiques (métaux) par échantillo DGT - Campagne Med DCE |                                       |
| <ul> <li>Masse d'eau, eau brute - hydrophiles</li> <li>Figari-Bruzzi DC - 10/03/2009 - SBSE - JCM</li> </ul> |                                |                                                                                   |                                       |
| Figari-Bruzzi DC - 12/03/2009 - SBSE                                                                         | Mnémonique :                   | Métaux                                                                            |                                       |
| Cassidaigne Est - 10/07/2012 - Tests JCM                                                                     |                                | Masse d'eau, eau brute                                                            |                                       |
| P* Fond - Main                                                                                               | Tarren support :               |                                                                                   |                                       |
|                                                                                                    | Tation support.                |                                                                                   |                                       |
|                                                                                                    | Groupe de taxons support :     | m                                                                                 |                                       |
|                                                                                                    | Nombre d'individus :           | Taille de l'échantillon : Unité : *                                               |                                       |
|                                                                                                    |                                | *                                                                                 |                                       |
|                                                                                                    | Commentaires :                 |                                                                                   |                                       |
|                                                                                                    |                                | *                                                                                 |                                       |
| 1 sur 20 éléments sélectionnés.                                                                              | Général Photos Résultats de m  | sures Dénombrements Fichiers de mesures                                           |                                       |
| 1                                                                                                    |                                |                                                                                   |                                       |
|                                                                                                    |                                |                                                                                   |                                       |
|                                                                                                    |                                |                                                                                   |                                       |

Les données sont à saisir dans l'onglet "Résultats de mesures" de l'échantillon.

| and a service same set and set and set |                                                                                                    |                                                                                                    |                  |        |               |           |                |       |           | 0.6        |
|----------------------------------------------------------------------------------------------------|----------------------------------------------------------------------------------------------------|----------------------------------------------------------------------------------------------------|------------------|--------|---------------|-----------|----------------|-------|-----------|------------|
| Passages/Prelevements/Echantillons                                                                                                    | Main - KECUP 0 1                                                                                                    | Masse d'eau, eau brute                                                                                                    | - Metaux 23      |        |               |           |                |       |           | L          |
| 9 • 8 • + • ×                                                                                                    | 🕅 🗄 🖌 🗶 🐖 🛛                                                                                                    |                                                                                                    |                  |        |               |           |                |       |           |            |
|                                                                                                    | Résultats de mes                                                                                                    | ures                                                                                                    |                  |        |               |           |                |       |           |            |
| Passages/Prélèvements/Echantillons                                                                                                    | Mode ligne Mode colo                                                                                                    | nne                                                                                                    |                  |        |               |           |                |       |           |            |
| * Rechercher                                                                                                    | Mode ligne                                                                                                    |                                                                                                    |                  |        |               |           |                |       |           |            |
| Ot                                                                                                    |                                                                                                    |                                                                                                    |                  |        |               |           |                |       |           |            |
|                                                                                                    | Paramètre                                                                                                    | N" d'individu                                                                                                    | Valeur numérique | Unité  | Valeur qualit | Commentai | Valeur d'incer | Unité | Précision | Engin d'ai |
| Sur l'element actir                                                                                                    | AG                                                                                                    |                                                                                                    |                  | ng.l-1 |               |           |                |       |           |            |
| 4 0 / 0 ₽                                                                                                    | CD                                                                                                    |                                                                                                    | 10               | ng.l-1 |               |           |                |       | < valeur  |            |
|                                                                                                    | CO                                                                                                    |                                                                                                    |                  | ng.I-1 |               |           |                |       |           |            |
| CHIMIE_ECHPASS_Passages - Aucun regroupement                                                                                                    | CR                                                                                                    |                                                                                                    |                  | ng.I-1 |               |           |                |       |           |            |
| Banyuls-Sola - 25/06/2008 - DGT                                                                                                    | MN                                                                                                    |                                                                                                    |                  | ng.l-1 |               |           |                |       |           |            |
| P* Main - RECUP                                                                                                    | NE                                                                                                    |                                                                                                    | 600              | ng.l-1 |               |           |                |       | < valeur  |            |
| Masse d'eau, eau brute - Métaux                                                                                                    | PB                                                                                                    |                                                                                                    | 500              | ng.l-1 |               |           |                |       | < valeur  |            |
| Banyuls-Sola - 10/07/2008 - POCIS - JCM                                                                                                    | ZN                                                                                                    |                                                                                                    |                  | ng.I-1 |               |           |                |       |           |            |
| Figari-Bruzzi DC - 10/03/2009 - SBSE - JCM                                                                                                    |                                                                                                    |                                                                                                    |                  |        |               |           |                |       |           |            |
| Figari-Bruzzi DC - 12/03/2009 - SBSE                                                                                                    |                                                                                                    |                                                                                                    |                  |        |               |           |                |       |           |            |
| Cassidaigne Est - 10/07/2012 - Tests JCM                                                                                                    |                                                                                                    |                                                                                                    |                  |        |               |           |                |       |           |            |
| Fond/sonde-50m - Main                                                                                                    |                                                                                                    |                                                                                                    |                  |        |               |           |                |       |           |            |
| · Cond - Wahr                                                                                                    |                                                                                                    |                                                                                                    |                  |        |               |           |                |       |           |            |
|                                                                                                    |                                                                                                    |                                                                                                    |                  |        |               |           |                |       |           |            |
|                                                                                                    |                                                                                                    |                                                                                                    |                  |        |               |           |                |       |           |            |
|                                                                                                    |                                                                                                    |                                                                                                    |                  |        |               |           |                |       |           |            |
|                                                                                                    |                                                                                                    |                                                                                                    |                  |        |               |           |                |       |           |            |
|                                                                                                    |                                                                                                    |                                                                                                    |                  |        |               |           |                |       |           |            |
|                                                                                                    |                                                                                                    |                                                                                                    |                  |        |               |           |                |       |           |            |
|                                                                                                    |                                                                                                    |                                                                                                    |                  |        |               |           |                |       |           | F.         |
|                                                                                                    |                                                                                                    |                                                                                                    |                  |        |               |           |                |       |           |            |
| 1 rur 20 éléments rélectionnés                                                                                                    | The state of the state of the s | and the second second se |                  |        |               |           |                |       |           |            |

Note:

Pour les valeurs inférieure à la limite de détection, il faut noter la valeur limite dans le champ 'valeur numérique', puis choisir l'item "< valeur" dans la **colonne "Précision"**.

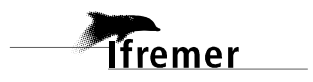

# 3. Créer son contexte pour le programme CHIMIE\_ECHPASS\_DGT

| Quadrige² (PDG-DOP-LER-LERPAC / Marie-Claire FABRI / CONTEXT_POSIDO)         Fichier Edition Affichage Saisies Extraction Qualification         Administration ?         Lieux de surveillance         Métaprogrammes         Profils utilisateurs         Programmes/Stratégies         Importer un fichier SANDRE         Personnes/Services         PSFMS         Référentiels         Préférences locales         Préférences locales                                                                                                    | La fenêtre de contextes<br>s'ouvre.                                                                                                    |
|----------------------------------------------------------------------------------------------------|----------------------------------------------------------------------------------------------------|
| Quadrige² (PDG-DOP-LER-LERPAC / Marie-Claire FABRI / CONTEXT_POSIDO)         Fichier Edition Affichage Saisies Extraction Qualification Administration ?         Contextes         Contextes                                                                                                    | Pour créer un nouveau<br>contexte il faut cliquer<br>sur <b>l'icône « + »</b> en<br>haut de l'écran.                                                                                                    |
| Quadriges (pOGOD9-LIRL EEDAC / Marine Claire FAREI / CONTEXT_POSD0)         Poher Edition Affeltage Seales Extraction Quadrication Admittation 7         Rechercher         Contextess         General         General         Start Editment actif         Image: Contextes         Image: Contextes | La fenêtre de nouveau<br>contexte s'ouvre.<br>Dans l'onglet<br>« Général » (en rouge<br>en bas) saisir le <b>nom<br/>du contexte</b><br>(CONTEXT_CHIMIE_EC<br>HPASS_ DGT par<br>exemple pour le<br>programme<br>CHIMIE_ECHPASS_POCI<br>S) |

Ifremer

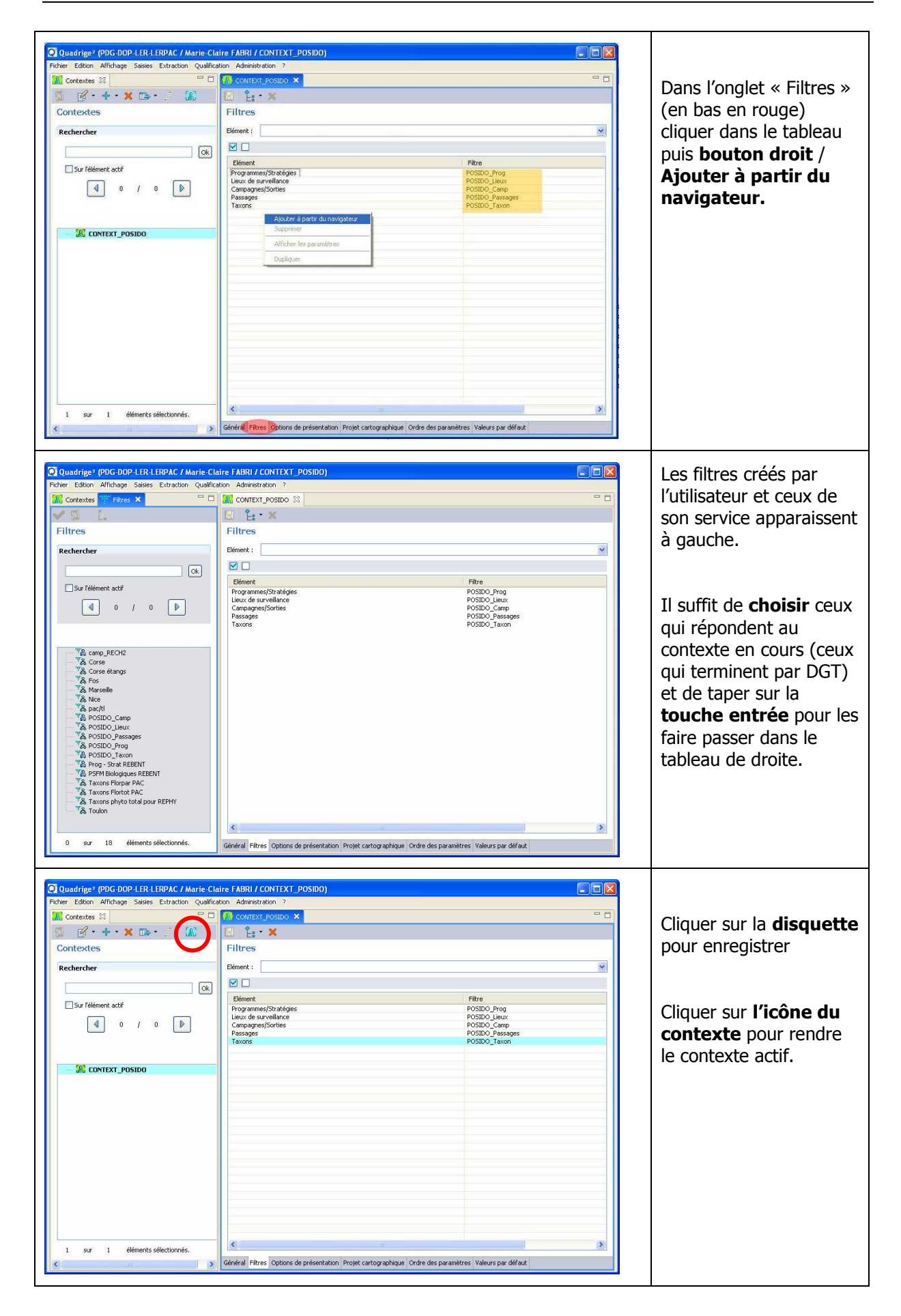

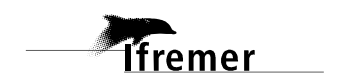